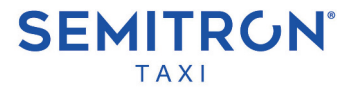

## TAXIMETER PANTHER P6L2

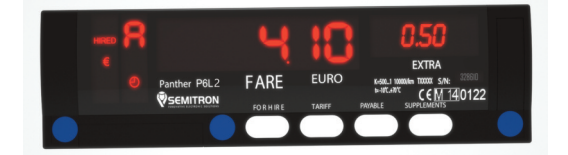

## **OPERATION MANUAL**

English v1.00

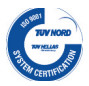

Conformed with quality management systems standards.

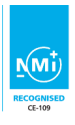

In accordance with 2014/32/EU

CE

Conformed with the requirements of the applicable EC directives.

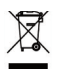

Conformed with directive 2002/96/EC on waste electrical and electronic equipment (WEEE).

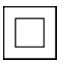

IEC 61140 protection class II.

#### OPERATION MANUAL For P6L2 (LED Taximeter)

English v1.00

Designed and manufactured by SEMITRON S.A. Headquarters: Industrial Area of Sindos - GR 57022 Thessaloniki tel: +30 2310.796.963 - fax: +30 2310.795.563 email: support@semitron.gr - http://www.semitron.gr Branch: 46, Argous str. - Kolonos - GR 10441 - Athens tel: +30 210.512.04.14 - fax:+30 210512.07.78 Greece

### CONTENTS

| Contents                                 | 1  |  |  |  |  |  |  |  |
|------------------------------------------|----|--|--|--|--|--|--|--|
| 1. Description                           | 2  |  |  |  |  |  |  |  |
| 2. Basic operational modes               |    |  |  |  |  |  |  |  |
| 3. Basic Operations                      |    |  |  |  |  |  |  |  |
| 3.1 Start new shift                      |    |  |  |  |  |  |  |  |
| 3.2 Start new hire                       |    |  |  |  |  |  |  |  |
| 3.3 Stop time-charge during "HIRED" mode |    |  |  |  |  |  |  |  |
| 3.4 Add extra during "HIRED" mode        | 6  |  |  |  |  |  |  |  |
| 3.5 Remove extra during "HIRED" mode     | 7  |  |  |  |  |  |  |  |
| 3.6 Go to "STOPPED" mode                 | 7  |  |  |  |  |  |  |  |
| 3.7 Go back to "HIRED" mode              | 8  |  |  |  |  |  |  |  |
| 3.8 Add extra during "STOPPED" mode      |    |  |  |  |  |  |  |  |
| 3.9 Remove extra during "STOPPED" mode   |    |  |  |  |  |  |  |  |
| 3.10 End current hire                    |    |  |  |  |  |  |  |  |
| 3.11 End current shift                   | 10 |  |  |  |  |  |  |  |
| 4. Additional Operations                 | 12 |  |  |  |  |  |  |  |
| 4.1 Show last hire trip cost             | 12 |  |  |  |  |  |  |  |
| 4.2 Change brightness                    | 13 |  |  |  |  |  |  |  |
| 4.3 Auxiliary menu                       | 13 |  |  |  |  |  |  |  |
| 4.3.1 Auxiliary menu tree                | 14 |  |  |  |  |  |  |  |
| 4.3.2 Auxiliary menu description         | 15 |  |  |  |  |  |  |  |
| 4.3.3 Examples using auxiliary menu      | 17 |  |  |  |  |  |  |  |
| 4.4 Time adjustment                      | 19 |  |  |  |  |  |  |  |
| 5.Notes                                  | 20 |  |  |  |  |  |  |  |

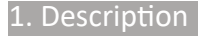

#### Panther P6L2

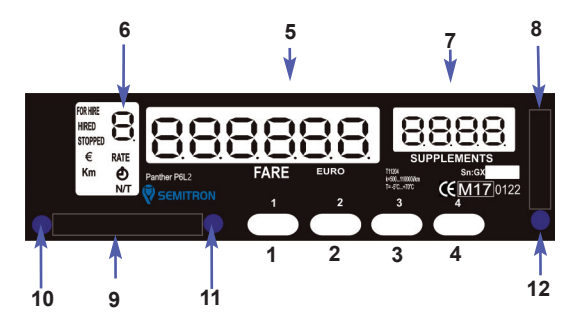

#### Buttons

- 1.Button "1" : open / close, end hire
- 2.Button "2" : start hire
- 3.Button "3" : control
- 4.Button "4" : extras, auxiliary operations

#### Display

- 5. Six digits to display fare, date or time
- One digit to display charging tariff or operational mode
- Four digits to display extra charges and info

#### Connections

- 8. Plastic cover for connection with PC
- 9. Plastic cover for power supply
- 10. Cable sealing
- 11. Taximeter sealing
- 12. Sealing for PC connection

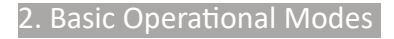

#### "CLOSED" mode

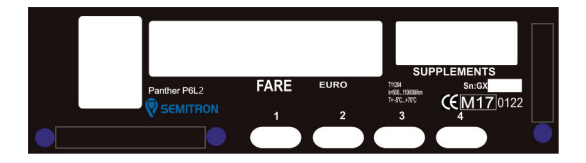

During this operational mode the taximeter does not display anything. If the vehicle moves, the taximeter will record this distance to the appropriate register.

Press button 1 to enter in "FOR HIRE" mode.

#### • "FOR HIRE" mode

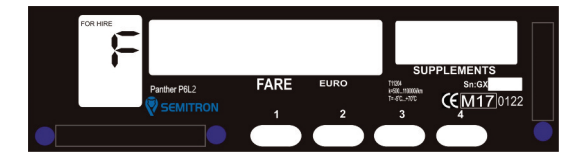

During this operational mode the taximeter does not calculate any charges. Information about distance traveled without passenger is registered. Letter 'F' and sign "FOR HIRE" are displayed.

Press button 2 to enter in "HIRED" mode.

### "HIRED" mode

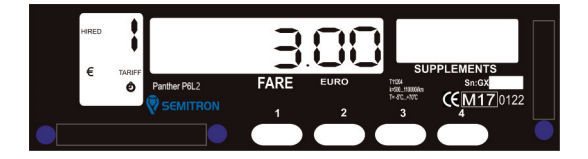

During this operational mode the taximeter displays the total fare charged for this trip and the sum of extras charged automatically or manually. During "HIRED" mode signs "RATE", "HIRED" and "€" are displayed. Sign ♥ will be displayed when the taximeter charges waiting time. Press button 1 to enter in "STOPPED" mode.

#### "STOPPED" mode

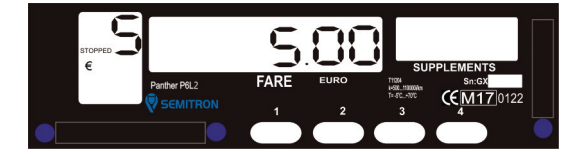

During this operational mode the taximeter displays the charged amount (fare + extra). Signs "STOPPED", " $\in$ " and letter 'S' are displayed. Press button 1 for cash or button 2 for credit in order to end current hire.

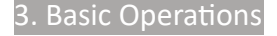

#### 3.1 Start new shift

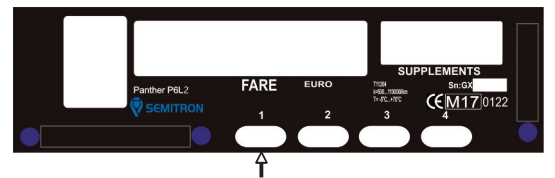

During "CLOSED" mode, press button 1 to Start a new shift.

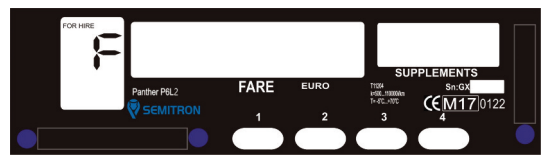

A new Shift has started.

#### 3.2 Start new hire

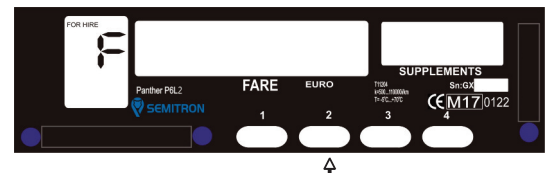

During "FOR HIRE" mode press button 2 to start a new hire.

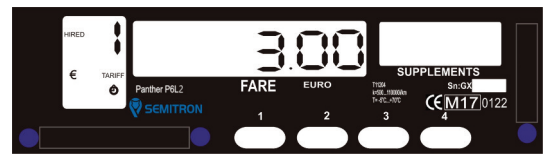

A new hire has started.

# 3.3 Stop time-charge during "HIRED" mode

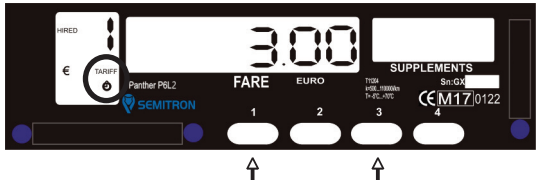

During "HIRED" mode hold button 3 and press button 1 to enable or disable the time - charge. If the time – charge is enabled the "Clock" sign will be on.

#### 3.4 Add Extra during "HIRED" mode

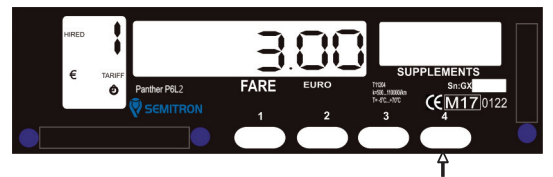

During "HIRED" mode press button 4 consecutively to add extra.

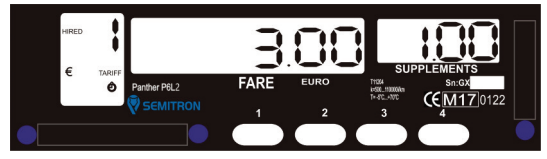

Extras have been added at "Extra" display.

#### 3.5 Remove Extra during "HIRED" mode

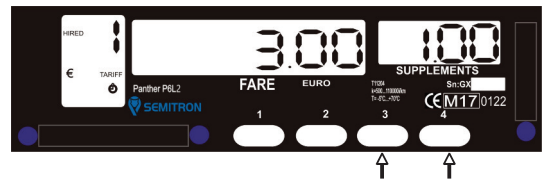

During "HIRED" mode hold button 3 and press button 4 to delete any added extra.

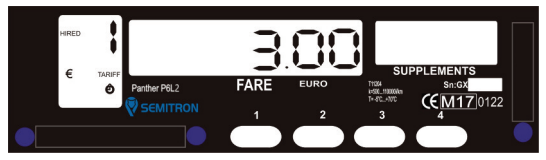

Extras have been deleted.

#### 3.6 Go to "STOPPED" mode

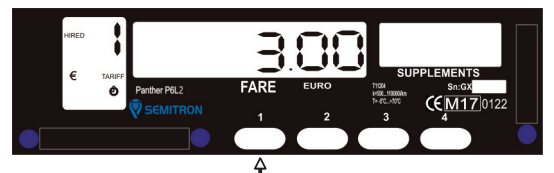

During "HIRED" mode press button 1 to go to "STOPPED" mode.

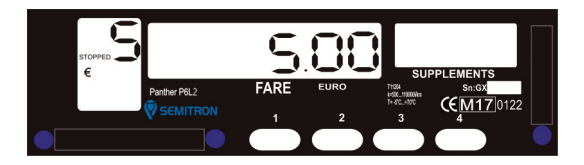

Taximeter enters in "STOPPED" mode.

The taximeter displays the sum of fare+extra (if have been charged). After 30 seconds the sum of fare+extra splits.

### 3.7 Go back to "HIRED" mode

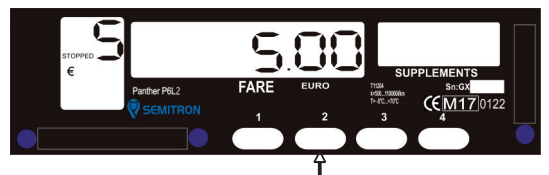

During "STOPPED" mode press button 2 to go back to "HIRED" mode.

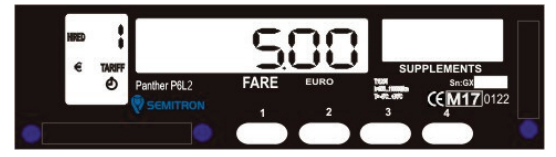

3.8 Add Extra during "STOPPED" mode

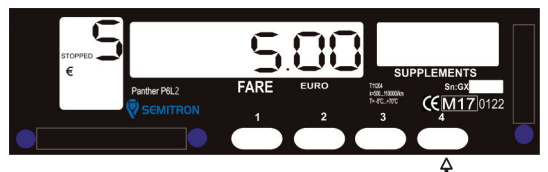

During "STOPPED" mode press button 4 consecutively to add extra.

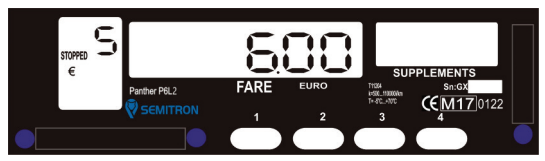

Extra will be added at total fare display. After 30 seconds fare and extra will split.

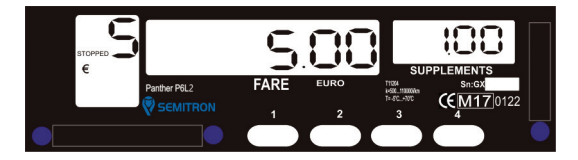

#### 3.9 Remove Extra during "STOPPED" mode

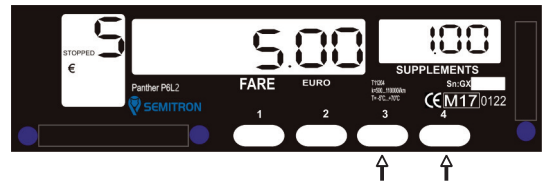

During "STOPPED" mode hold button 3 and press button 4 to delete any added extra.

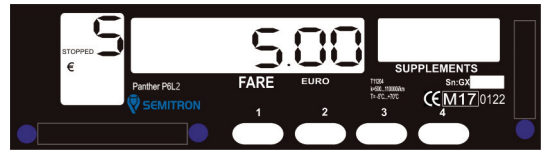

Extras have been deleted.

#### 3.10 End current hire

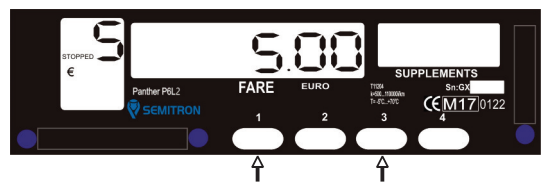

During "STOPPED" mode press button 1 to charge cash or press and hold button 2 for 3 seconds to charge credit. The taximeter will print a receipt (if it is programmed).

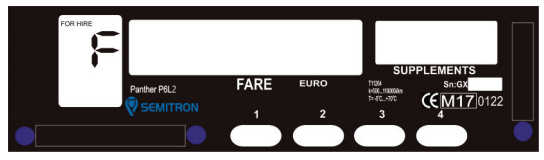

Taximeter enters in "FOR HIRE" mode.

#### 3.11 End current shift

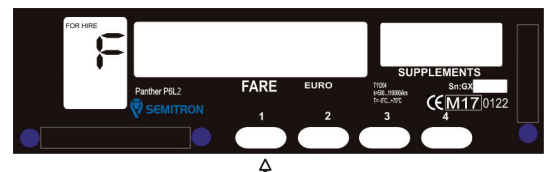

During "FOR HIRE" mode, press button 1.

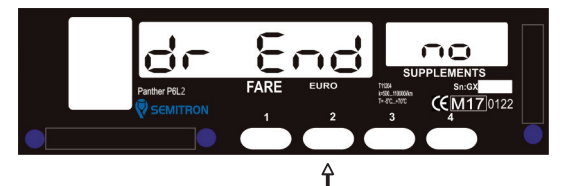

Press button 2 to select yes/no.

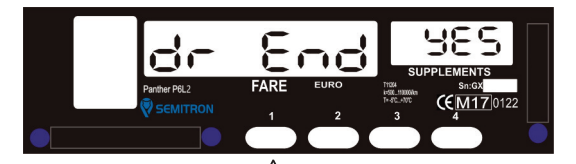

Press button 1 to end current shift.

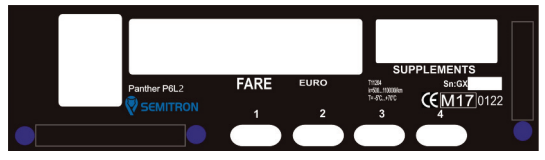

The shift is closed.

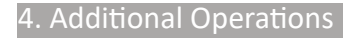

#### 4.1 Show last hire trip cost

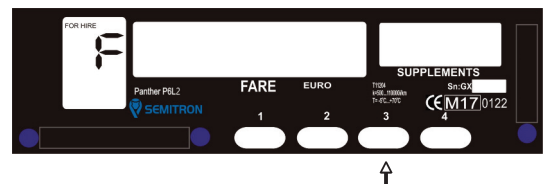

During "FOR HIRE" mode press button 3.

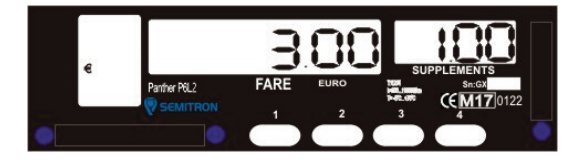

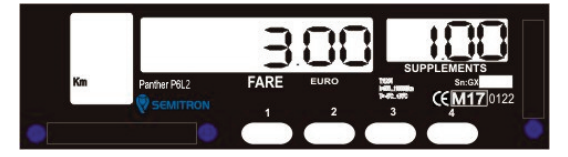

Fare and Extra of the last hire of the current shift will be displayed and after 3 seconds distance traveled. If the current shift has no hire yet, then nothing will be displayed.

#### 4.2 Change brightness

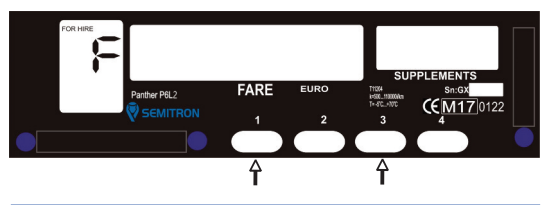

During "FOR HIRE" mode hold button 3 and press button 1 to change the brightness.

#### 4.3 Auxiliary menu

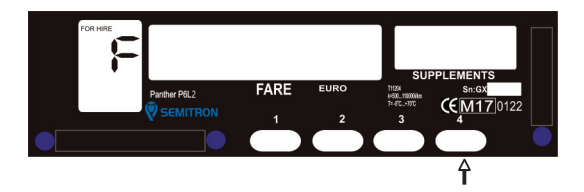

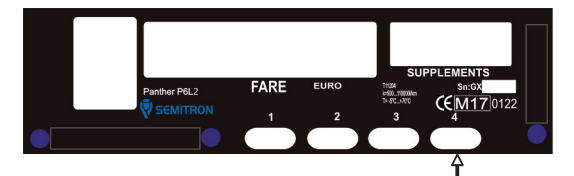

During "FOR HIRE" or "CLOSED" mode press button 4 to enter in auxiliary menu.

| support@semitron.gr |  |
|---------------------|--|

| lend →Info                                                                | Time + 8888               | Abort 🕨 (iVer)        | ► Sn  | ► tCrC      | ↓ fCrC | ◆ cCrC | ►rSt | ► Ldat | ► LPd | Pcnt                           | ♦ Ch K                            | × | ► Extr                               | ► nExt                                             | XX-X |
|---------------------------------------------------------------------------|---------------------------|-----------------------|-------|-------------|--------|--------|------|--------|-------|--------------------------------|-----------------------------------|---|--------------------------------------|----------------------------------------------------|------|
| or Hire<br>Closed → Date → Time → DayTot → Totals → Report → Option → Cal | ► Shif ► 1 ► 0 ► Beep ► T | L 1 L 14 L 17 LEst LA | Pulse | <b>+</b> 13 |        |        |      |        |       | Use button 4 to move into menu | Use button 3 to move into submenu |   | If no button is pressed for 10 secs, | taximeter will return to "For Hire"/ "Closed" mode |      |

## 4.3.1 Auxiliary menu tree

www.semitron.gr

|        | 2-24: Initial distance   | 2-25: Reserved      | 2-26: Initial time             | 2-27: Monetary step     | 2-28: Reserved                  | 2-29: Reserved         | 2-30: Meters per monetary step | 2-31: Reserved     | 2-32: Seconds per monetary step | 2-33: Reserved | 2-34: Reserved            | 2-35: Reserved                 | 2-36: Monetary step       | 3-37: Initial fee               | 3-38: Reserved     | 3-39: Meters per monetary step | 3-40: Reserved          | 3-41: Seconds per monetary step | 3-42: Initial distance | 3-43: Reserved      | 3-44: Initial time            | 3-45: Monetary step |                                 |  |
|--------|--------------------------|---------------------|--------------------------------|-------------------------|---------------------------------|------------------------|--------------------------------|--------------------|---------------------------------|----------------|---------------------------|--------------------------------|---------------------------|---------------------------------|--------------------|--------------------------------|-------------------------|---------------------------------|------------------------|---------------------|-------------------------------|---------------------|---------------------------------|--|
| Info   | 1-01: Initial fee        | 1-02: Reserved      | 1-03: Meters per monetary step | 1-04: Reserved          | 1-05: Seconds per monetary step | 1-06: Initial distance | 1-07: Reserved                 | 1-08: Initial time | 1-09: Monetary step             | 1-10: Reserved | 1-11: Reserved            | 1-12: Meters per monetary step | 1-13: Reserved            | 1-14: Seconds per monetary step | 1-15: Reserved     | 1-16: Reserved                 | 1-17: Reserved          | 1-18: Monetary step             | 2-19: Initial Fee      | 2-20: Reserved      | 2-21:Meters per monetary step | 2-22: Reserved      | 2-23: Seconds per monetary step |  |
|        | 8888: Check display unit | i: Firmware version | Sn: Serial number              | tCrC: tariff CRC        | fCrC: firmware CRC (manufac-    | turer)                 | cCrC: firmware CRC (NMI ap-    | proved)            | rSt: Power Supply disconnec-    | tions          | Ldat: Leasing expire date | LPd: Last programming date     | PCnt: Programming counter | (number of times parameters     | have been changed) | Ch K: Changes counter K        | K: Vehicle's K constant | (pulses/km or Mile)             | EHtr: Extra Step       | nEHt: Maximum Extra |                               |                     |                                 |  |
| Option | Beep: enable/disable     | beeper              | Test: taximeter test           | Pulse: Displays the in- | coming pulses                   |                        |                                |                    |                                 |                |                           |                                |                           |                                 |                    |                                |                         |                                 |                        | Do                  |                               | 16                  |                                 |  |

## 4.3.3 Examples using auxiliary menuPrint report 6 (Copy of last receipt)

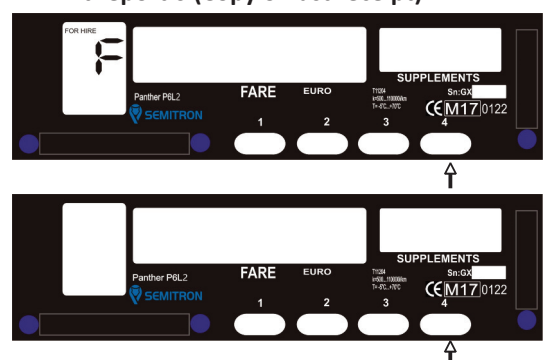

During "FOR HIRE" or "CLOSED" mode press button "4" 5 times consecutively to find the Report menu.

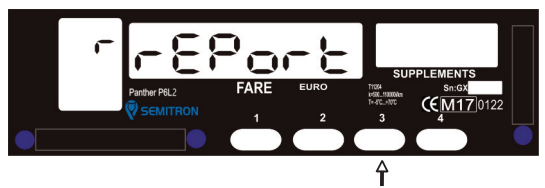

Press button "3" 7 times consecutively to find the Report 6.

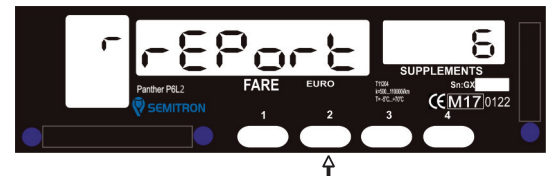

Press button 2 to print Report 6 (copy of last receipt). With button 1 you can exit the auxiliary menu at any time. View total 12 (total extra)

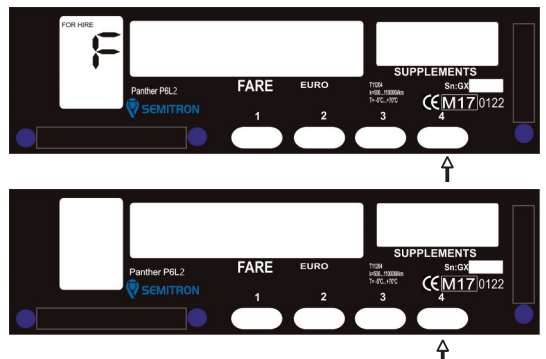

During "FOR HIRE" or "CLOSED" mode press button "4" 4 times consecutively to find the Totals menu.

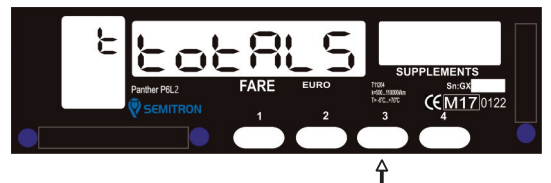

Press button "3" 12 times consecutively to find the Total 12.

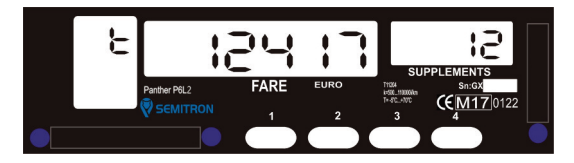

Total 12 is displayed.

With button 1 you can exit auxiliary menu at any time.

#### 4.4 Time adjustment

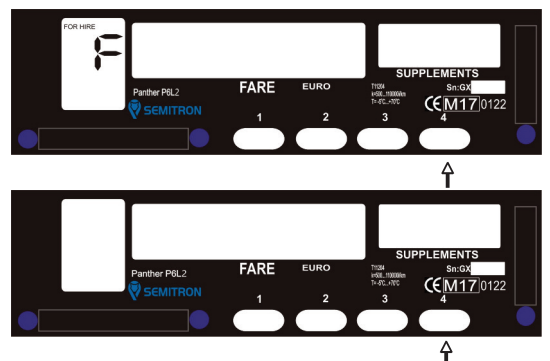

During "FOR HIRE" or "CLOSED" mode you can adjust time up to 2min/week by using calend option from the auxiliary menu. Press button "4" 7 times consecutively to find the Calend menu.

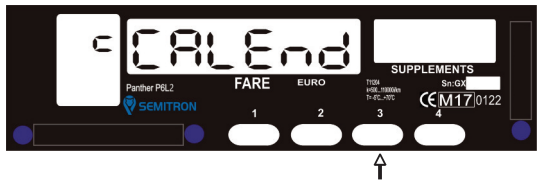

Press button 3 to enter in Calend menu.

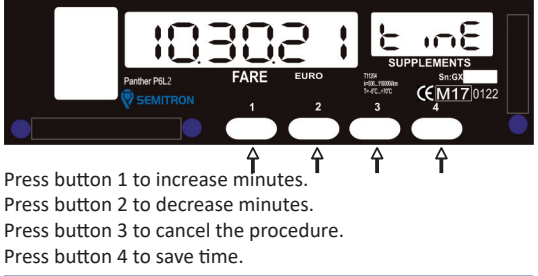

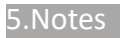

# SEMITRON°

Œ Declaration of Conformity/Konformitätserklärung Manufacturer: Hersteller: Semitron S.A. Industrial area of Sindos Thessaloniki 570 22 Sindos Greece Type: Typ: Taximeter Model Modell P6I 2 No. of the EC type examination certificate: Nr. Der EG-Baumusterprüfbescheinigung: T11204 Notified Body: Benannte Stelle: NMi Certin B.V. (0122) Serial Seriennummer Mechanical environment class: Mechanische Umgebungsklasse: M3 Electromagnetic environment class:/ Elektromagnetische E3 Umgebungsklasse: Temperature range: Temperaturbereich: -25 °C / +70 °C In accordance: Konsonant Directive 2014/32/EU This declaration of conformity is issued under the sole responsibility of the manufacturer. SEMITRON S.A Thessaloniki, \_ The Manufacturer: ELECTRONIC CONSTRUCTIONS INDUCTION AND DESIGNATIONS Der Hersteller

#### SEMITRON S.A.

Headquarters: Industrial Area of Sindos, Thessaloniki, GR 57022 - tel: +30 2310.796.963 - fax: +30 2310.795.563 Branch: 66 Argous Str, Kolonos, Athens, GR 10441 - tel: +30 210.512.04.14 - fax: +30 210.512.07.78

email: support@semitron.gr - http://www.semitron.gr

Copyright © 2022 SEMITRON S.A.